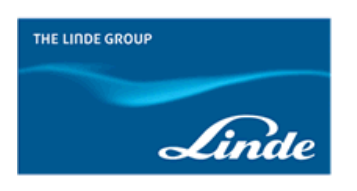

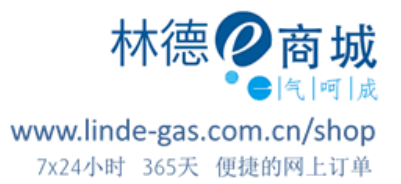

## 【林德 e 商城】手机 APP 如何使用"备注说明"?

1.打开林德 e 商城手机 APP,登陆账号,点击右上角购物车,进入购物车页面,点击"结算";

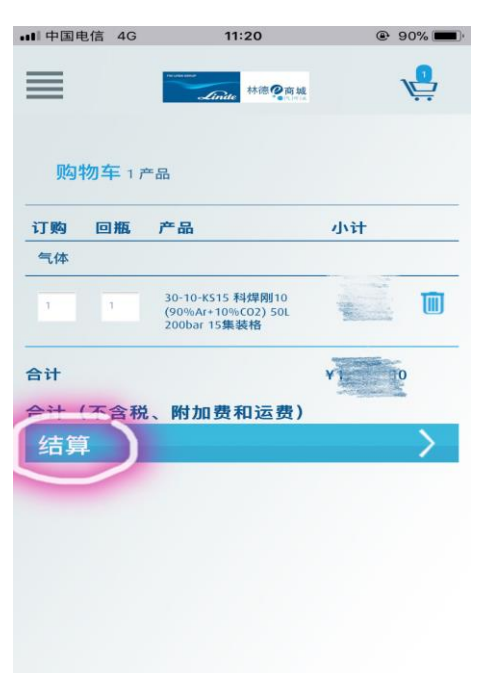

2.弹出订单默认设置页面,点击"是";

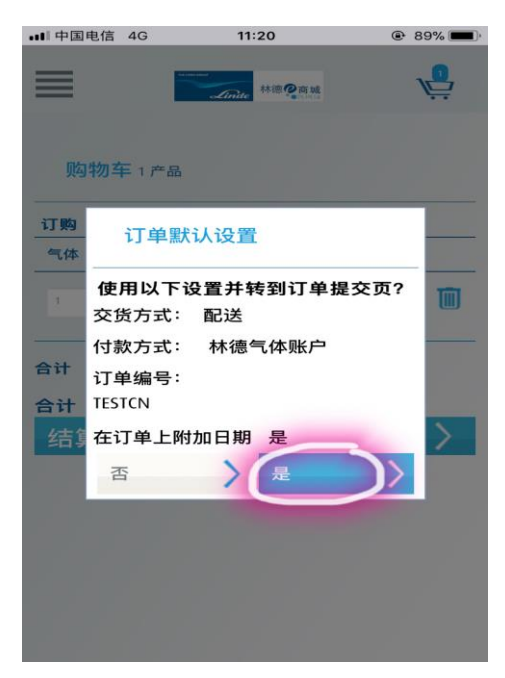

## 3.进入结算页面,点击右边"全部展开";

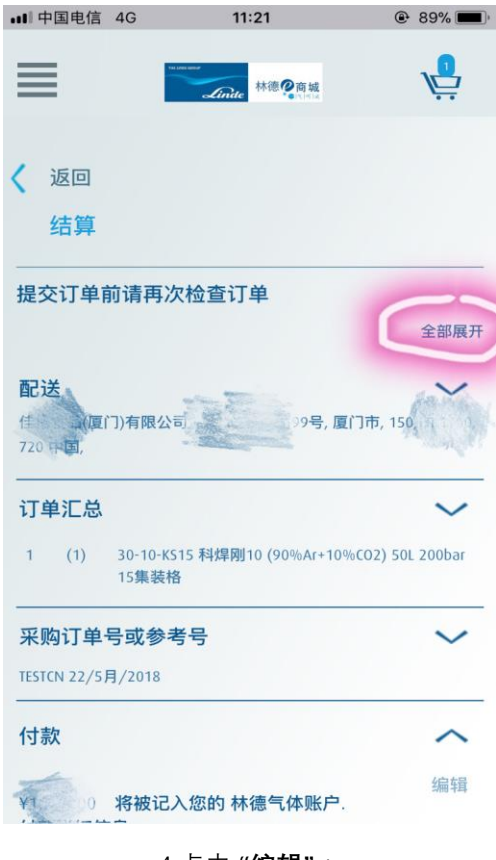

4.点击 **"编辑"**;

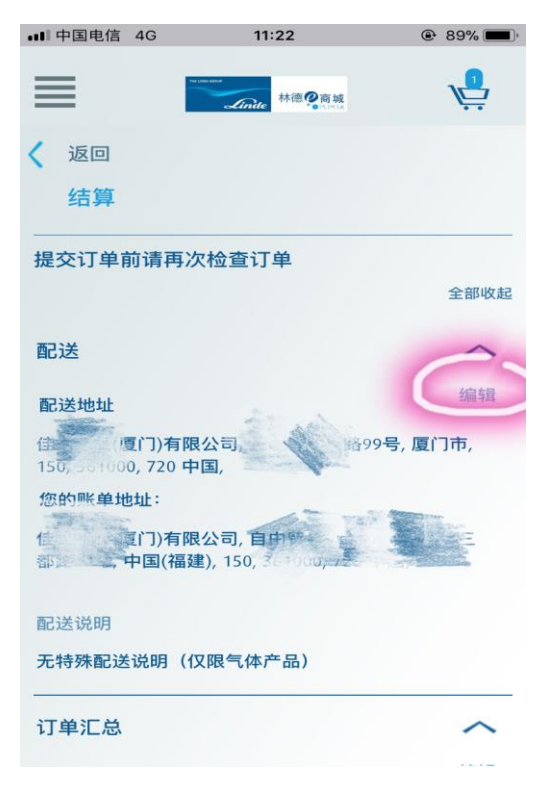

5.在空白处编辑备注说明的内容,并点击保存,最后提交订单。

| ••• 中国电信 4G                                                                                         | 11:22                  | @ 89% <b>()</b> |
|----------------------------------------------------------------------------------------------------|------------------------|-----------------|
| ≣                                                                                                   | terment<br>Linde 林德@商城 |                 |
| 提交订单前请再次检查订单                                                                                        |                        |                 |
|                                                                                                    |                        | 全部收起            |
| 配送                                                                                                  |                        | ^               |
| 选择 '配送' 直送 '自提' 门店自提                                                                                |                        |                 |
| ● 配送 ● 自提                                                                                           |                        |                 |
| 您的订货将被配送到以下地址:                                                                                      |                        |                 |
| (00                                                                                                 | .09, 1                 | 〕)有限公司~         |
| 周一至周六(非公众假期)下午四点前的订单享有林德<br>标准送货服务。特殊配送要求请致电客服。请输入收货<br>人的姓名和电话。如有需要,请将产品分析报告加入购<br>物车,并备注需分析的产品名称。 |                        |                 |
| 1                                                                                                   |                        | 40 子 [1] 40八    |
| 5.23上午送货                                                                                            |                        |                 |
| 取消                                                                                                  | > 保存                   |                 |